### Sistema Tributario Municipal

Instructivo presentación de DJ Contribución Especial por Reparación y/o Reconstrucción de la Red Vial

# INSTRUCTIVO

# Presentación de Declaración Jurada Contribución Especial por Reparación y/o Reconstrucción de la Red Vial

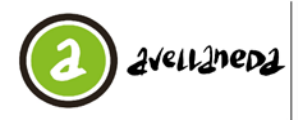

### INDICE

| 1- | Alcance del presente instructivo                               | 3    |
|----|----------------------------------------------------------------|------|
| 2- | Ingreso al Sistema                                             | 3    |
| 3- | Carga de Declaración Jurada                                    | 4    |
|    | A - Contribuyentes responsables del subtributo 001             | 5    |
|    | B - Contribuyentes responsables del subtributo 002             | 9    |
| 4- | Procedimiento para actuar en carácter de Agente de Recaudación | . 11 |

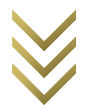

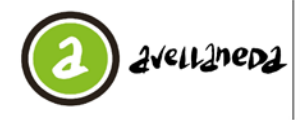

#### 1- Alcance del presente instructivo

El presente instructivo refiere a la metodología a utilizar para operar en el Sistema Tributario Municipal en el marco de lo establecido en la Ordenanza Fiscal 2020 N° 28.930 en sus artículos 320° sexies a nonies, la Ordenanza Impositiva 2020 N° 28.931 en su artículo 116° sexies y el Decreto Reglamentario N° 6079/2019 en sus artículos 40° a 51° en relación a la **Contribución Especial por Reparación y/o Reconstrucción de la Red Vial.** 

Las normas mencionadas anteriormente se encuentran disponibles para su consulta y/o descarga en <a href="http://www.mda.gob.ar/gestion-tributaria/ordenanzas-fiscal-e-impositiva-y-reglamentaciones/">www.mda.gob.ar/gestion-tributaria/ordenanzas-fiscal-e-impositiva-y-reglamentaciones/</a>

#### 2- Ingreso al Sistema

Ingrese al Sistema de Recaudación a través del link <u>trimu.mda.gob.ar</u> con su Usuario y Clave.

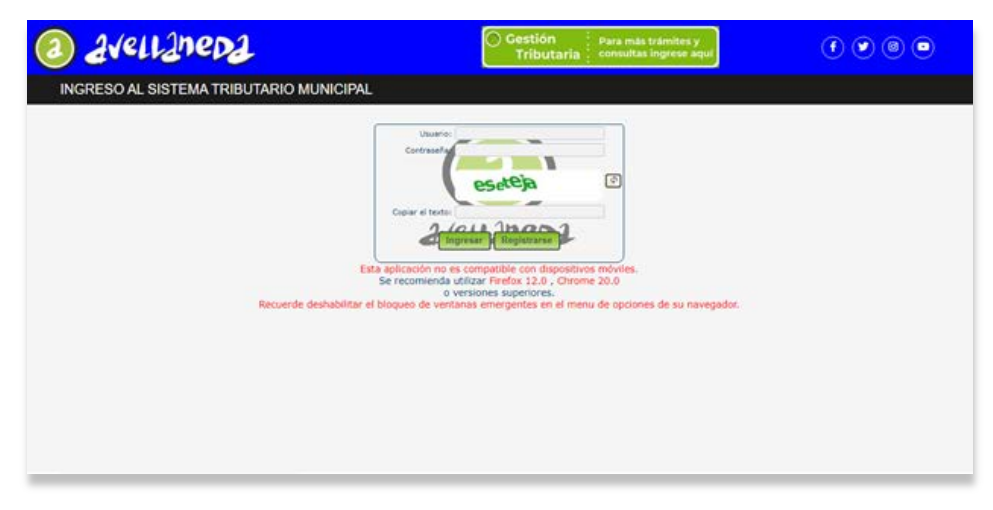

Una vez que haya ingresado al sistema deberá clikear en la pestaña DDJJ y seleccionar la opción "Carga de DDJJ (Excepto PYP)".

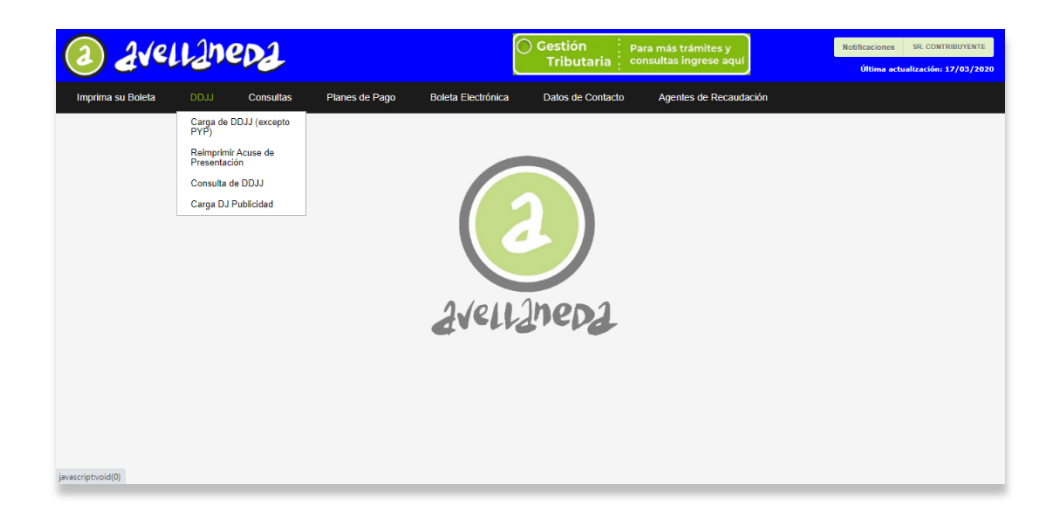

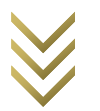

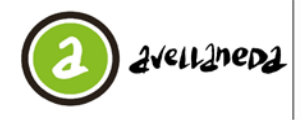

#### 3- Carga de Declaración Jurada

Habiendo ingresado en "Carga de DDJJ (Excepto PYP)", visualizará la siguiente pantalla:

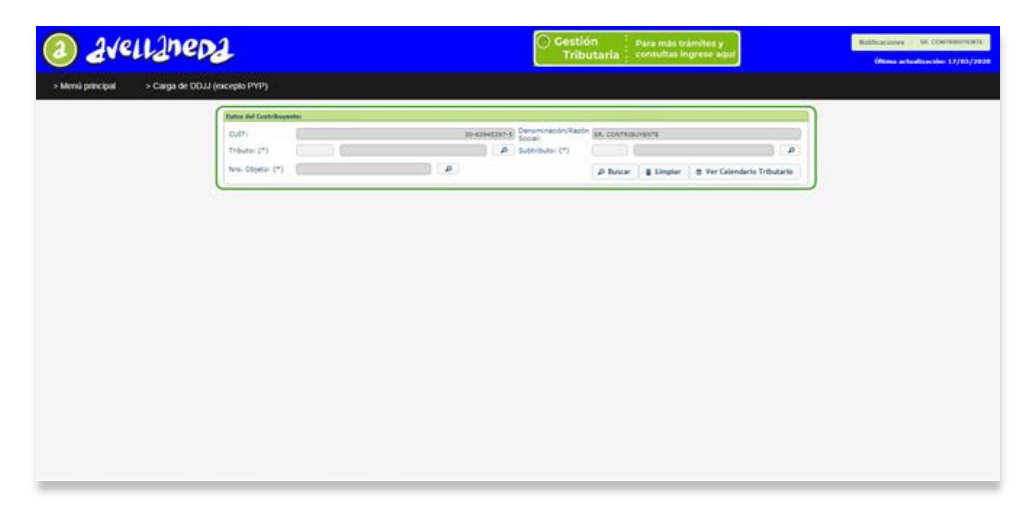

Para realizar la carga de la Declaración Jurada se deberán completar los campos de Tributo, Subtributo y Nro. Objeto:

- En el campo "Tributo" se deberá cargar el Tributo correspondiente a la obligación de la Declaración Jurada, en este caso, el Tributo de la Contribución será el 038. Ud. Puede utilizar el botón a la derecha del campo para acceder a una lista de valores posibles. Para seleccionar un registro de la lista de valores se deberá hacer doble click sobre el registro.
- En el campo "Subtributo" se deberá cargar el Subtributo correspondiente a la obligación de la Declaración Jurada.

En el caso de ser Contribuyente responsable de la presente Contribución el Subtributo a ingresar será el 001 (Contribución Especial por Reparación y/o Reconstrucción de la Red Vial.)

En el caso de ser Agente de Recaudación de la presente Contribución el Subtributo a ingresar será el 002 (Agente de Recaudación).

Ud. Puede utilizar el botón a la derecha del campo para acceder a una lista de valores posibles. Para seleccionar un registro de la lista de valores se deberá hacer doble click sobre el registro.

- En el campo "Nro. Objeto" se deberá cargar el Objeto Imponible correspondiente a la obligación de la Declaración Jurada. Ud. puede utilizar el botón a la derecha del campo para acceder a una lista de valores posibles. Para seleccionar un registro de la lista de valores se deberá hacer doble click sobre el registro.
- Deberá presionar la tecla "buscar" y luego se desplegará el listado de los períodos presentados y aquellos que se encuentran sin presentar.

La pantalla que aparecerá a continuación dependerá del Subtributo que Ud. esté declarando:

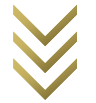

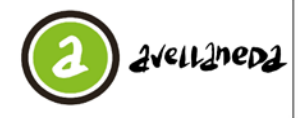

#### A - Contribuyentes responsables del subtributo 001

En el caso que Ud. sea Contribuyente responsable del Subtributo 001 (Contribución Especial por Reconstrucción y/o Reparación de la Red Vial) será dirigido a la siguiente pantalla:

| avell    | Ineda                               |                                                                              | O Gestión<br>Tribut                                   | Para mās trāmītes y<br>tāriā consultas ingrese aqui                        | Welfsacones III.<br>Otoma actualiza                                                                                                    |
|----------|-------------------------------------|------------------------------------------------------------------------------|-------------------------------------------------------|----------------------------------------------------------------------------|----------------------------------------------------------------------------------------------------|
| ncipal > | Carga de DDJJ (excepto PYP)         | > Carga Detaile DOU                                                          |                                                       |                                                                            |                                                                                                    |
|          | Dates del Cent<br>CUET:<br>Tributar | Di-szekszer<br>Di-szekszer s<br>controlución szercin, nor kerekeción vio rec | Denominación/Tazón Social (85.5)<br>SubTributo: (2081 | contraburiente<br>Instructión espectal, por repraracción vio reconstrucció | te or u                                                                                                    |
|          | Riegente                            | poste .                                                                      | Concession and                                        |                                                                            |                                                                                                    |
|          |                                     | Periodo vigual a                                                             | w                                                     | (a) (a)                                                                    | _                                                                                                    |
|          | Obligationes:<br>Eviate<br>2077 2   | Cornulta Tributa                                                             | Sub Tribute                                           | Otorta Periodo Mita Fec. Presentacion                                      | Contraction of the second second seco |
|          | ino Presentado                      | EIE - CONTRELICION ESPECIAL POR REPARACI                                     | IN 17401 - CONTRIBUCIÓN EDPECIAL POR REPARA           | C 51942 2020/0                                                             | over ze                                                                                                    |
|          |                                     |                                                                              |                                                       |                                                                            |                                                                                                    |
|          | i ji<br>O                           | I Berry Care                                                                 | Pages ( ) de 1 : ( N                                  | naturali 1                                                                 | *<br>1001                                                                                                    |
|          |                                     | Emilie                                                                       | oleta de Page 📔 Emitir Acuse de Presenta              | sción                                                                      |                                                                                                    |
|          |                                     |                                                                              |                                                       |                                                                            |                                                                                                    |
|          |                                     |                                                                              |                                                       |                                                                            |                                                                                                    |

- Deberá hacer click en el período por el cual presentará la Declaración Jurada.
  - Cargar DDJJ El botón
  - permitirá realizar la carga de la Declaración Jurada correspondiente a la obligación seleccionada.
  - Emitir Acuse de Presentación El botón

permitirá emitir el acuse de presentación de una Declaración Jurada ya cargada.

Una vez presionado el botón "Cargar DDJJ", será Redirigido a la siguiente pantalla (Recuerde tener habilitadas las ventanas emergentes de su navegador).

| Contribu                                                                                                    | vente: 30-63945397-5 SR CONTRIBUYENTE                                                                                                    |                                                                                                    |                                                                                                    |                            |
|----------------------------------------------------------------------------------------------------|----------------------------------------------------------------------------------------------------|----------------------------------------------------------------------------------------------------|----------------------------------------------------------------------------------------------------|----------------------------|
| Tributs y Subt                                                                                                    | vouter CONTRIBUCIÓN ESPECIA CONTRIBUCIÓ                                                                                                    | IN ESPECIAL POR REPA                                                                                         | RACIÓN Y/O E Pos. 1                                                                                                    | lanah 202000-2             |
| Tipo de C                                                                                                    | Objeto: C Objeto: 51842                                                                                                    |                                                                                                    |                                                                                                    |                            |
|                                                                                                    |                                                                                                    |                                                                                                    |                                                                                                    |                            |
| Vehicules despectades par el cost                                                                                                    | rikoyanla                                                                                                    |                                                                                                    |                                                                                                    |                            |
| Fecha de egreso del vehículo                                                                                                    | Dominio del vehículo Peso bruto del vehíc                                                                                                    | ulo en KG Ca                                                                                                 | tegoría                                                                                                    | Valior Illódulo            |
|                                                                                                    |                                                                                                    |                                                                                                    |                                                                                                    |                            |
|                                                                                                    |                                                                                                    |                                                                                                    |                                                                                                    |                            |
|                                                                                                    |                                                                                                    |                                                                                                    |                                                                                                    |                            |
|                                                                                                    |                                                                                                    |                                                                                                    |                                                                                                    |                            |
|                                                                                                    |                                                                                                    |                                                                                                    |                                                                                                    |                            |
|                                                                                                    |                                                                                                    |                                                                                                    |                                                                                                    |                            |
|                                                                                                    |                                                                                                    |                                                                                                    |                                                                                                    |                            |
|                                                                                                    |                                                                                                    |                                                                                                    |                                                                                                    |                            |
|                                                                                                    |                                                                                                    |                                                                                                    |                                                                                                    |                            |
|                                                                                                    |                                                                                                    |                                                                                                    |                                                                                                    |                            |
|                                                                                                    |                                                                                                    |                                                                                                    |                                                                                                    |                            |
| A 2 B 0                                                                                                    | ++ ++ Fadina + do 1                                                                                                    | ++ ++ (10 ¥                                                                                                  |                                                                                                    | Sin registroi que moltrar  |
| +/10                                                                                                    | ++ ++ [Figins 1 de 1                                                                                                    | ++ +( <b>D V</b> )                                                                                           |                                                                                                    | Sin registrol que mostrar  |
| • / B O                                                                                                    | (+ (+ Pagins t de T)                                                                                                    | +- +- [10 ••]<br>115.45                                                                                      | Val. Tot, Carriones                                                                                                    | Sin registros que mostrier |
| Cant. Carriones                                                                                                    | + +→ Pagina t de 1<br>9 Valor Módula<br>17e. Cat.                                                                                                    | ++ ++ [ <u>n v</u> ]<br>315.45                                                                               | Val. Tot. Carriores<br>Tra. Cat.                                                                                                    | Sin registro) que mostrar  |
| Cant. Camores<br>Ire. Cel.<br>Cant. Camores<br>Zes. Cat.                                                                                                    |                                                                                                    | + + ( <b>10 V</b> )<br>115.45<br>430.90                                                                      | Val. Tot. Camiones<br>1ra. Cat.<br>Val. Tot. Camiones<br>2da. Cat.                                                                                                    | Sin registroi que nostrar  |
| Cant, Camiones Ins. Cet. Cant, Camiones 204. Cet. Cant, Camiones                                                                                                    | (+ → Pages * de T<br>Valor Modulo<br>No. Can.<br>Valor Modulo<br>25s. Can.<br>() Valor Modulo                                                                                                    | + + + [ <b>1</b> ]<br>155.45<br>430.90                                                                       | Vel. Tot. Cemiones<br>Tra. Cat.<br>Vel. Tot. Camiones<br>26a. Cat.<br>Vel. Tot. Camiones                                                                                                    | Sin registroi que nostrar  |
| Cart. Camores      Iré. Cet.      Cart. Camores      Zos. Cet.      Cart. Camores      Zos. Cet.                                                                                                    | Velor Module     Velor Module     Velor Module     Velor Module     Velor Module     Velor Module     Velor Module     Velor Module     Str. Cel.                                                                                                    | ++ +( <b>b_v</b> )<br>215.45<br>430.10<br>946.33                                                             | Val. Tot. Camones<br>Tra. Cat.<br>Val. Tot. Camones<br>26a. Cat.<br>Val. Tot. Camones<br>Jra. Cat.                                                                                                    | Sin registros que noctrar  |
| Cant, Camones Ire, Cet. Cant, Camones 264, Cat. Cant, Camones 376, Cet. Cant, Camones 376, Cet. Cant, Camones 376, Cet. Cat. Cat. Cat. Cat. Cat. Cat. Cat. Ca                                                                                                    | ++ ++ Fights * de 1<br>0 Yaler Module<br>Tao, Cat.<br>0 Valer Module<br>20a, Cat.<br>0 Waler Module<br>20a, Cat.<br>0 Waler Module<br>20a, Cat.                                                                                                    | ++ ++ [0 ••]<br>315.45<br>430.90<br>946.35<br>1.261.00                                                       | Val. Tot. Camores<br>Tra. Cat.<br>Val. Tot. Camores<br>26a. Cat.<br>Val. Tot. Camores<br>3ra. Cat.<br>Val. Tot. Camores<br>4ra. Cat.                                                                                                    | Sin registrat que noctrier |
| Cart. Cansones     Cart. Cansones     Zda. Cart.     Cant. Camiones     Sna. Cat.     Cant. Camiones     Sna. Cat.     Cant. Camiones     4ta. Cat.                                                                                                    | + + +                                                                                                    | ++ + ( <b>b v</b> )<br>135.43<br>430.46<br>944.33<br>L24L30                                                  | Val. Tot. Camores<br>Ins. Cat.<br>Val. Tot. Camores<br>25a. Cat.<br>Val. Tot. Camores<br>3na. Cat.<br>Val. Tot. Camores<br>41a. Cat.<br>Manu imports atland                                                                                          | Sin registros que mostrer  |
| Cart, Camores     Tra, Cat.     Cart, Camores     Cart, Camores     Cat.     Cart, Camores     Cart, Camores     Cart, Camores     Cart, Camores     Cart, Camores     Cart, Camores     Cart, Camores     Cart, Camores     Cart, Camores     Cart, Camores                                                                                                    | transformer and the second second secon | ++ + + ( <mark>10 ~ V</mark> )<br>315.45<br>430.90<br>944.33<br>1.281.80                                     | Val. 50. Camores<br>Tra. Cat.<br>Val. 5tr. Camores<br>26a. Cat.<br>Val. 5t. Camores<br>Tra. Cat.<br>Val. 5t. Camores<br>4ta. Cat.<br>Menos importe spicad<br>oor comporte spicad                                                                     | Sin registron que montrer  |
| Cant. Camones     Ins. Cel. Cant. Camones     Cant. Camones     Cant. Camones   |                                                                                                    | +- +- (10 v)<br>115.45<br>430.96<br>3945.33<br>1.281.80<br>6.00                                              | Val. Tot. Camores<br>Tris. Cat.<br>Val. Tot. Camores<br>35a. Cat.<br>Val. Tot. Camores<br>35a. Cat.<br>Val. Tot. Camores<br>45a. Cat.<br>Merce importe spiced<br>por comprobates a fe<br>impressive por Aprille                                      | So registra que nostrer    |
| Card. Camones     Tra. Cat.     Cannones     Cant. Camones     Cant.     Cant.    |                                                                                                    | +: +: [ <u>8</u> <b>v</b> ]<br>115.45<br>430.86<br>344.35<br>1.241.30<br>6.60                                | Val. Tot. Camores<br>Sra. Cat.<br>Val. Tot. Camores<br>26a. Cat.<br>Val. Tot. Camores<br>3ra. Cat.<br>Val. Tot. Camores<br>4ta. Cat.<br>Nenos importe aplicad<br>per comprobances a fr<br>agresado per Agente<br>de Recoudación                      | Sin registras que misistre |
| Cont. Caninores     Ine. Cel.     Cont. Caninores     Zel. Cen.     Caninores     Zel.     Cant. Caninores     Sis. Cel.     Cantodo de Comprobantes     embdos por Agentes     de Repaudación                                                                                                    | the Flippe of the flippe of the flippe  | ++ ++ ( <u>v v</u> )<br>115.45<br>452.86<br>394.35<br>1.281.86<br>6.08                                       | Val. Tot. Camones<br>Tra. Cat.<br>Val. Tot. Camones<br>Jak. Cat.<br>Val. Tot. Camones<br>Jan. Cat.<br>Val. Tot. Camones<br>Ata. Cat.<br>Menos importe apload<br>per comprohentes a fe<br>ingresados por Agente<br>de Recoudeción                     | Sin registrat que macher   |
| Card, Camiones     Tin, Carl,     Cantones     Card, Camiones     Card, Camiones     Card, Camiones     Card, Camiones     Card, Camiones     Card, Card, Camiones     Card, Card, Ca | ter te Represe del 1     del 1     del 1  | ++ + + ( <b>n v</b> )<br>335.43<br>430.40<br>346.33<br>1.261.80<br>6.00                                      | Val. Tot. Camores<br>Tra. Cat.<br>Val. Tot. Camores<br>35a. Cat.<br>Val. Tot. Camores<br>3ra. Cat.<br>Val. Tot. Camores<br>4ra. Cat.<br>Nervo importe spicad<br>por comprisentes a fit<br>ingresados por Apente<br>de Receudación                    | Sin registral que nocher   |
| Cett. Catholines     Cett. Catholines     Zet. Catholines     Zet. Catholines     Zet. Catholines     Zet. Catholines     Zet. Catholines     Zet. Catholines     Catholines     Cath | the filters of the comprobates splicades a     ver betales de comprobates splicades a                                                                                                    | در اور اور اور اور اور اور اور اور اور او                                                                    | Val. Tot. Camores<br>Tra. Cat.<br>Val. Tat. Camores<br>26a. Cat.<br>Val. Tot. Camores<br>3ra: Cat.<br>Val. Tot. Camores<br>4ra. Cat.<br>Neros importe aplicad<br>por comprohentes a fe<br>ingresados por Apente<br>de Recudación                     | 50 registras que niocher   |
| Cent. Camores     Inc. Cet.     Cent. Cet.     Cent.     Cet.     Cent.     Cet.     Cent.     Cent.     Cet.     Cet.     C |                                                                                                    | ه در اور پر<br>۱۵۵۸ می<br>۱۹۹۹ می<br>۱۹۹۹ می<br>۱۹۹۹ می<br>۱۹۹۹ می<br>۱۹۹۹ می<br>۱۹۹۹ می                     | Val. Tot. Camores<br>Tra. Cat.<br>Val. Tot. Camores<br>24a. Cat.<br>Val. Tot. Camores<br>41a. Cat.<br>Monocomprohenses et<br>al. Cat.<br>Monocomprohenses et<br>aprobantes pendientes<br>et Recaudación                                              | Sin registral que nocher   |
| Cett. Camores     Cett. Camores     Cett. Camores     Zet. Camores     Zet. Camores     Zet. Camores     Zet. Camores     Zet. Camores     Cent. Camores     Cented de Comprobartes     endos por Apartes     o Resoudación                                                                                                    | the set of the set of the se | ++ ++ (10 ♥)<br>115.45<br>430.80<br>346.35<br>1.246.80<br>6.00<br>100 Perfailes de com<br>ingernados por Agr | Visi, Tot, Camiones<br>Tra, Cat.<br>Visi, Tot, Camiones<br>Visi, Tot, Camiones<br>Jra, Cat.<br>Visi, Tot, Camiones<br>Ata, Cat.<br>Nenos importe spicad<br>per comprisado ger Agente<br>de Repudación<br>probantes pendientes<br>nete de Recaudación | 50 registras que niestre   |

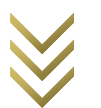

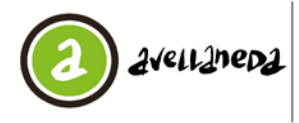

En la misma podrá cargar los datos correspondientes a los vehículos despachados por Ud.; presionando la tecla + se desplegarán los datos a cargar:

- Fecha de egreso del vehículo.
- dominio del vehículo.
- peso del vehículo en Kg.

El sistema automáticamente cargará los valores correspondientes a Categoría y Valor Módulo.

| Agregar registro                          | ×                    |
|-------------------------------------------|----------------------|
| Fecha de egreso del vehículo de carga (*) | (DD/ MM/ AAAA)       |
| Dominio del vehículo (*)                  |                      |
| Peso bruto del vehículo en KG (*)         |                      |
| Categoría (*)                             |                      |
| Valor Módulo (*)                          |                      |
|                                           | 🛢 Guardar 🗶 Cancelar |

• Para continuar deberá presionar el botón "guardar".

Una vez completados estos campos Ud. podrá visualizar en la pantalla una vista previa de la declaración jurada a realizar en virtud a los datos cargados:

- La cantidad de Vehículos de cada categoría que Ud. haya declarado.
- El valor unitario por Módulo correspondiente a cada categoría.
- El Valor total por categoría de camiones declarados.
- La cantidad de comprobantes emitidos a Ud. por Agentes de Recaudación (de existir)
- El saldo que se encuentra pendiente de aplicación correspondiente a comprobantes que un Agente de Recaudación le haya emitido a Ud.
- El valor en \$ aplicado a su favor por comprobantes emitidos por Agentes de Recaudación.
- El Valor total a pagar (neto resultante del total a abonar en concepto de vehículos despachados menos el importe a su favor por comprobantes emitidos por Agentes de Recaudación)

| venículos despachados por el c                                  | ontribuyente                                       |                                                      |                                                                          |                                         |
|-----------------------------------------------------------------|----------------------------------------------------|------------------------------------------------------|--------------------------------------------------------------------------|-----------------------------------------|
| Fecha de egreso del vehículo                                    | Dominio del vehículo                               | Peso bruto del vehículo en KG                        | Categoría                                                                | Valor Módulo                            |
| 20/03/2020                                                      | AAA123                                             | 10000                                                | 2daDe 10.000 kg. a 17.999,99 kg.                                         | de 630,90                               |
| 20/03/2020                                                      | ABC456                                             | 6000                                                 | 1raDe 6.000 kg. a 9.999,99 kg. de                                        | Pe 315,45                               |
|                                                                 |                                                    |                                                      |                                                                          |                                         |
| + 🖍 🖮 💠                                                         | 14                                                 | << Página 1 de 1 I I I I I I I I I I I I I I I I I I | ~                                                                        | Mostrando 1 - 2 de                      |
| ant. Camiones<br>ra. Cat.                                       | 1 Valor<br>1ra.                                    | r Módulo<br>Cat.                                     | 315,45 Val. Tot. Camio<br>1ra. Cat.                                      | a15,4                                   |
| ant. Camiones<br>da. Cat.                                       | 1 Valor<br>2da.                                    | r Módulo<br>Cat.                                     | 630,90 Val. Tot. Camio<br>2da. Cat.                                      | 630,9                                   |
| ant. Camiones<br>ra. Cat.                                       | o Valor<br>3ra.                                    | r Módulo<br>Cat.                                     | 946,35 Val. Tot. Camio<br>3ra. Cat.                                      | 0,0                                     |
| ant. Camiones<br>:a. Cat.                                       | o Valor<br>4ta.                                    | r Módulo<br>Cat.                                     | 1.261,80 Val. Tot. Camion<br>4ta. Cat.                                   | 0,0                                     |
| antidad de Comprobantes<br>mitidos por Agentes<br>e Recaudación | 1 Sald                                             | o de comprobantes<br>dientes de aplicación           | 0,00 Menos importe<br>por comprobant<br>ingresados por<br>de Recaudación | aplicado<br>es a favor<br>Agentes 315,4 |
|                                                                 | Valo                                               | or Total a Pagar                                     |                                                                          | 630,                                    |
|                                                                 | P Ver Detalles de compr<br>favor ingresados por Ag | robantes aplicados a<br>gente de Recaudación         | Detalles de comprobantes pendi<br>resados por Agente de Recaudad         | entes<br>ión                            |
|                                                                 |                                                    | ✓ Presentar DDJJ                                     |                                                                          |                                         |

Para confirmar la presentación de su declaración jurada deberá hacer click en el botón

. A continuación podrá generar el boleto de pago. Para ello el sistema mostrará

el siguiente aviso:

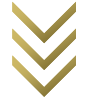

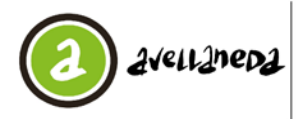

Av. Güernes 835 - Avellaneda - Pcia. de Buenos Aires - Argentina Secretaría de Hacienda y Administración Dirección Gral. Tributaria

#### Instructivo Contribución Especial por Reparación y/o Reconstrucción de la Red Vial

| Información                       | ×                |
|-----------------------------------|------------------|
| ¿Desea generar la boleta de pago? |                  |
|                                   | Aceptar Cancelar |

Si Ud. desea imprimir la boleta de pago correspondiente deberá hacer click en el botón "Aceptar". Deberá ingresar la fecha a la que desea actualizar la obligación:

| Emitir Boleta  |      |    |    |        |      |    |    | ×             |
|----------------|------|----|----|--------|------|----|----|---------------|
| Fecha de Pago: |      |    | 0  | 3/06/  | 2020 |    |    |               |
|                | 0    |    | Ju | nio 20 | 20   |    | 0  |               |
|                | D    | L  | м  | м      | J    | v  | s  |               |
|                |      | 1  | 2  | 3      | 4    | 5  | 6  |               |
|                | 7    | 8  | 9  | 10     | 11   | 12 | 13 | otar Cancelar |
|                | 14   | 15 | 16 | 17     | 18   | 19 | 20 | ptar Cancelar |
|                | - 21 | 22 | 23 | 24     | 25   | 26 | 27 |               |
|                | 28   | 29 | 30 |        |      |    |    |               |

En el caso de que la fecha seleccionada sea anterior a la fecha de vencimiento de la obligación la boleta saldrá con la fecha de vencimiento correspondiente.

A su vez se emitirá el Acuse de Presentación de la Declaración Jurada que contendrá el detalle del valor total de camiones por categoría menos el importe a favor ingresado por Agentes de Recaudación (en caso de habérsele practicado).

| Qué nunca                                                                                                    | Sistema de Pruebas                                                                                                    | Usuario: 306394                                                                              | 53975 |
|----------------------------------------------------------------------------------------------------|----------------------------------------------------------------------------------------------------|----------------------------------------------------------------------------------------------|-------|
|                                                                                                    |                                                                                                    | Avellaneda, 04 Junio                                                                         | 2020  |
|                                                                                                    | Acuse de Presentación de                                                                                                    | Declaración Jurada                                                                           |       |
| MUNICIPALIDA<br>SECRETARÍA D                                                                                                    | O DE AVELLANEDA<br>SE HACIENDA Y ADMINISTRACIÓN                                                                                                    |                                                                                              |       |
| Dirección Gene                                                                                                    | iral Tributaria                                                                                                    |                                                                                              |       |
| POR MEDIO DI<br>LA DECLARAC                                                                                                    | E LA PRESENTE DEJAMOS CONSTANCIA DE L<br>IÓN JURADA CUYOS DATOS SE CONSIGNAN                                                                                                    | A PRESENTACIÓN EN ESTA MUNICIPALID<br>A CONTINUACIÓN                                         | AD DE |
| CONTRIBUYEN<br>TRIBUTO: CON<br>SUBTRIBUTO:<br>DBJETO IMPO<br>PERIODO: 202<br>FECHA DE VEI<br>FECHA DE LA<br>TIPO DE DDJJ:<br>NÚMERO DE D | ITE SR. CONTRIBUTENTE (30-63945397-5)<br>TIBULCIÓN ESPECIAL POR REPARACIÓN VIC<br>CONTRIBUCIÓN ESPECIAL POR REPARACIÓN<br>NIBLE C - 51642<br>0/2<br>C/2<br>CVIENTO DE LA PRESENTACIÓN DE LA DDJ.<br>RECEPCIÓN DE LA DDJ.2 03/06/2020 (VENCI<br>OJRE 4987961 | DRECONSTRUCCIÓN DE LA RED VIAL<br>V/O RECONSTRUCCIÓN DE LA RED VIAL<br>II: 17/04/2020<br>DA) |       |
| TOTAL A ABO                                                                                                    | NAR: \$ 630,90                                                                                                    |                                                                                              |       |
| DETALLE DE D                                                                                                    | TLD                                                                                                    |                                                                                              |       |
| Cant. C                                                                                                    | amiones Ira. Cat.:                                                                                                    | 1                                                                                            |       |
| Valor M                                                                                                    | ódulo Ira. Cat:                                                                                                    | \$ 315,45                                                                                    |       |
| Val. 1                                                                                                    | fot. Camiones Ira. Cat.:                                                                                                    | \$ 315,45                                                                                    |       |
| Cant. C                                                                                                    | amiones 2da. Cat.:                                                                                                    | 0                                                                                            |       |
| Valor M                                                                                                    | ódulo 2da. Cat.:                                                                                                    | \$ 630,90                                                                                    |       |
| Val. 1                                                                                                    | fot. Camiones 2da. Cat.:                                                                                                    | \$ 630,90                                                                                    |       |
| Cant. C                                                                                                    | amiones 3ra. Cat.:                                                                                                    | 0                                                                                            |       |
| Valor M                                                                                                    | ódulo 3ra. Cat.:                                                                                                    | \$ 946,35                                                                                    |       |
| Val.                                                                                                    | Fot. Camiones 3ra. Cat.:                                                                                                    | \$ 0,00                                                                                      |       |
| Cant. C                                                                                                    | amiones 4ta. Cat.:                                                                                                    | 0                                                                                            |       |
| Valor M                                                                                                    | ódulo 4ta. Cat.:                                                                                                    | \$ 1261,80                                                                                   |       |
| Val. 1                                                                                                    | fot. Camiones 4ta. Cat.                                                                                                    | \$ 0.00                                                                                      |       |
| Menos                                                                                                    | importe aplicado por comprobantes a favor<br>dos por Agentes de Recaudación:                                                                                                    | \$ 315.45                                                                                    |       |

Ud. podrá también consultar el detalle de comprobantes ingresados a su favor por un Agente de Recaudación que ya se encuentran aplicados haciendo click en el siguiente botón:

Ver Detalles de comprobantes aplicados a favor ingresados por Agente de Recaudación

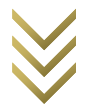

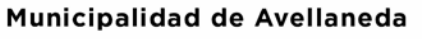

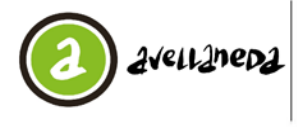

Av. Güernes 835 - Avellaneda - Pcia. de Buenos Aires - Argentina Secretaría de Hacienda y Administración Dirección Gral. Tributaria

#### Instructivo Contribución Especial por Reparación y/o Reconstrucción de la Red Vial

En este detalle Ud. podrá observar:

- El número de comprobante emitido por el Agente de Recaudación.
- La fecha en la que fue realizada la operación.
- El dominio del vehículo.
- El peso bruto en KG del vehículo.
- El importe aplicado del comprobante ingresado por el Agente de Recaudación.
- El contribuyente que actuó como Agente de Recaudación
- El número de CUIT del Contribuyente que actuó como Agente de Recaudación

| omprobantes:     |                            |                         |                                  |                                     |                          |               |              |
|------------------|----------------------------|-------------------------|----------------------------------|-------------------------------------|--------------------------|---------------|--------------|
| Iro. Comprobante | Fecha de la<br>Operación 🚖 | Dominio del<br>vehículo | Peso bruto del<br>vehículo en KG | Importe Aplicado<br>del comprobante | Agente de<br>Recaudación | CUIT          |              |
| 190              | 05/02/2020                 | AAA111                  | 28.000                           | 315,45                              | EMPRESA TRANSPORTISTA    | 30-54668997-9 |              |
|                  |                            |                         |                                  |                                     |                          |               |              |
|                  |                            |                         |                                  |                                     |                          |               |              |
| h na Evrel       |                            |                         | 0                                | ries 🚺 de 1                         | ( <b>2</b> - 1)          |               | Notoodo 4, 4 |

Al detalle de comprobantes ingresados por un Agente de Recaudación que se encuentran pendientes de aplicación podrá consultarlo haciendo click en el siguiente botón:

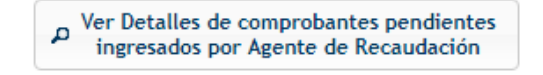

En este detalle Ud. podrá observar:

- El número de comprobante emitido por el Agente de Recaudación.
- La fecha en la que fue realizada la operación.
- El dominio del vehículo.
- El peso bruto en KG del vehículo.
- El saldo pendiente de aplicación del comprobante ingresado por el Agente de Recaudación.
- El contribuyente que actuó como Agente de Recaudación.
- El número de CUIT del Contribuyente que actuó como Agente de Recaudación.

| comprovances:    |                            |                         |                                  |                                     |                          |               | c |
|------------------|----------------------------|-------------------------|----------------------------------|-------------------------------------|--------------------------|---------------|---|
| Nro. Comprobante | Fecha de la<br>Operación + | Dominio del<br>vehículo | Peso bruto del<br>vehículo en KG | Saldo Disponible<br>del comprobante | Agente de<br>Recaudación | CUIT          |   |
| 190              | 05/02/2020                 | AAA111                  | 28.000                           | 946,35                              | EMPRESA TRANSPORTISTA    | 30-54668997-9 |   |
| 192              | 07/02/2020                 | 888222                  | 28.000                           | 1.261,80                            | EMPRESA TRANSPORTISTA    | 30-54668997-9 |   |
|                  |                            |                         |                                  |                                     |                          |               |   |

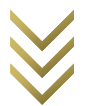

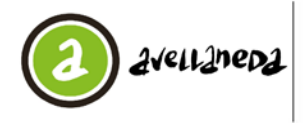

#### B - Contribuyentes responsables del subtributo 002

En el caso que Ud. sea **Contribuyente responsable del Subtributo** 002 (Agente de Recaudación) será dirigido a siguiente pantalla.

| Anderinal   | > Carros da F   | D II / meneto P        | MD) Caura Datata DD II                 |                 |                     |               |           |              |                      |                         |
|-------------|-----------------|------------------------|----------------------------------------|-----------------|---------------------|---------------|-----------|--------------|----------------------|-------------------------|
| u principal | > Carga de L    | von (excepto P         | (TP) Carga Detaile DOU                 |                 |                     |               |           |              |                      |                         |
|             | Dates del Cont  | riboyante:             |                                        |                 |                     |               |           |              |                      |                         |
|             | CULT:           | Constant of the second | 30-63945397-5                          | Derom           | nación/Razón Social | SR. CONTROL   | YENTE     |              |                      |                         |
|             | Tributa:        | CONTRIBUCIÓN           | ESPECIAL POR REPARACIÓN V/O REC        |                 | SubTribute          | AGENTE DE RE  | CAUDACIO  | er l         |                      |                         |
|             | Nro. Objeto:    | 31842                  |                                        |                 | Domiolio Objeto     | AV PRES BARTO | OLOME HIT | RE 1900 - La | INAVELLANEDA (CPI 18 | 70)                     |
|             | Biogoods        |                        |                                        |                 |                     |               |           |              |                      |                         |
|             |                 | Barlada                | H [ Invalia                            | -               |                     |               | - 12      | 100          |                      |                         |
|             |                 | PERODO                 | • Lifest a                             | •               |                     |               | ρ         |              |                      |                         |
|             |                 |                        |                                        |                 |                     |               |           |              |                      |                         |
|             | Obligaciones:   |                        |                                        |                 |                     |               |           |              |                      | 0                       |
|             | Estado<br>DUJ ÷ | Consulta               | Trouto                                 |                 | Sub Tribute         | (05)          | eto       | Período R    | ro fec. Presentacion | n Fecha Vt<br>Presentac |
|             | No Presentada   | 038 - 0                | CONTRIBUCIÓN ESPECIAL POR REPARACIÓN Y | // 002 - AGENTE | DE RECAUDACION      | C-51          | 842       | 2020/02      |                      | 17/03/20                |
|             |                 |                        |                                        |                 |                     |               |           |              |                      |                         |
|             |                 |                        |                                        |                 |                     |               |           |              |                      |                         |
|             |                 |                        |                                        |                 |                     |               |           |              |                      |                         |
|             |                 |                        |                                        |                 |                     |               |           |              |                      |                         |
|             |                 |                        |                                        |                 |                     |               |           |              |                      |                         |
|             | 4               |                        |                                        |                 |                     |               |           |              | 12                   |                         |
|             | 0               |                        |                                        | Fighta 1        | de 1 an ai to       | ¥             |           |              | Morbran              | do 1 + 3 de 3           |
|             |                 |                        |                                        |                 |                     |               |           |              |                      |                         |

- Ud. deberá hacer click sobre el período por el cual presentará la declaración jurada.
- El botón Cargar DDJJ permitirá realizar la carga de la Declaración Jurada correspondiente a la obligación seleccionada.
  - Emitir Acuse de Presentación

El botón permitirá emitir el acuse de presentación de una Declaración Jurada ya cargada.

Una vez presionado el botón de "Cargar DDJJ", será Redirigido a la siguiente pantalla (Recuerde tener habilitadas las ventanas emergentes de su navegador).

| Dates                                                                                                    |                   |                          |                                                                                                    |                         |                                                                                                    |                                                                         |                                                                                        |
|----------------------------------------------------------------------------------------------------|-------------------|--------------------------|----------------------------------------------------------------------------------------------------|-------------------------|----------------------------------------------------------------------------------------------------|-------------------------------------------------------------------------|----------------------------------------------------------------------------------------|
|                                                                                                    | Contribu          | vente: 30-63945397-5     | SR. CONTRIBU                                                                                                    | UYENTE                  |                                                                                                    |                                                                         |                                                                                        |
|                                                                                                    | Tributo y Subtr   | buto: CONTRIBUCIÓ        | ON ESPECIA AGEN                                                                                                    | TE DE RECAUDACION       |                                                                                                    | Pos. fiscal: 202000-2                                                   |                                                                                        |
| -                                                                                                    | Tipo de O         | objeto: C                | Objeto: 51842                                                                                                    |                         |                                                                                                    |                                                                         |                                                                                        |
| Vehicules en los q                                                                                                    | ue el contribuyes | ite actuő comu Agente de | Recaudación                                                                                                    |                         |                                                                                                    |                                                                         | 1                                                                                      |
| Fecha de ingreso                                                                                                    | CUIT Empresa      | Empresa Transportista    | Dominio del vehículo                                                                                                    | Número de Comprobante   | Peso bruto del vehículo en Kö                                                                                                    | Categoria                                                               | Valor módulo                                                                           |
| 20/02/2020                                                                                                    | 30546689979       | EXPRESA TRANSPORTISTA    | AAA123                                                                                                    | 194                     | 2500                                                                                                    | 4taDesde 25.000 kg. de Peso Bruto                                       | 1.261.80                                                                               |
|                                                                                                    |                   |                          |                                                                                                    |                         |                                                                                                    |                                                                         |                                                                                        |
| -                                                                                                    |                   |                          | in in P                                                                                                    | ferma 1 de 1 en en Te   |                                                                                                    |                                                                         | )<br>Nettrando 1 - 1 de 1                                                              |
| ¢<br>Ø<br>Cart, Camores                                                                                                    |                   |                          | ve ve Pi                                                                                                    | apra 1 de 1 + - + (10   | v Vita                                                                                                    | ot. Camiones                                                            | Mostrando 1 - 1 de 1                                                                   |
| ¢<br>¢<br>Cant. Camores<br>1/8. Cat.                                                                                                    | 0                 | 0)                       | re or Pi<br>Velor Módulo<br>1ra. Cat.                                                                                            | ágina 1 de 1   +- →- 10 | ▼<br>215.48 Vel. 1<br>10.0                                                                                                    | of, Camiones                                                            | Mostrando 1 - 1 de 1<br>9.00                                                           |
| 4<br>Ø<br>Cart. Camores<br>Ira. Cat.<br>Cart. Camores<br>2ds. Cat.                                                                                                    |                   | 6)<br>0)                 | re or Pi<br>Velor Módulo<br>1ra. Cat.<br>Valor Módulo<br>2da. Cat.                                                               | ápna 1 de 1   ++ += 10  | ▼<br>315.48 Val. 1<br>400.90 Val. 1<br>2det                                                                                                    | ot. Camiones<br>at.<br>c. Camiones                                      | Hostrando 1 - 1 de 1<br>9.00<br>9.00                                                   |
| 4<br>Orac Camores<br>Cast. Camores<br>264. Cat.<br>Cast. Camores<br>276. Cat.<br>Cast. Camores<br>276. Cat.                                                                                                    |                   | 0)<br>0)                 | Velor Módula<br>Jara Cat.<br>Valor Módula<br>2da. Cat.<br>Valor Módula<br>Jara. Cat.                                             | Agma 1 de 1 e e e 10    | v<br>313,45 Vel. 1<br>430,69 Vel. 1<br>944,33 Vel. 1<br>944,33 Vel. 1<br>944,33 Vel. 1                                                                  | ot. Camiones<br>At.<br>d. Camiones<br>d. Camiones                       | +<br>Rostrando 1 - 1 de 1<br>9.66<br>9.00<br>0.00                                      |
| Cant. Camores<br>1re. Cel.<br>Cant. Camores<br>2re. Camores<br>2re. C |                   | 0<br>0<br>1              | ie er Pi<br>Valor Módulo<br>2da. Cat.<br>Valor Módulo<br>2da. Cat.<br>Valor Módulo<br>3ra. Cat.<br>Valor Módulo<br>4da. Cat.     | Agma T de 1 ++ ++ W     | v<br>315.45 Val. 7<br>325.45 Val. 7<br>3264.<br>346.33 Val. 7<br>347.<br>346.34 Val. 7<br>347.<br>347.                                                  | of, Camiones<br>Af, Camiones<br>Ed.<br>C. Camiones<br>Af, O. Camiones   | <ul> <li>Restrando 1 - 1 de 1</li> <li>9.00</li> <li>0.00</li> <li>1.261.80</li> </ul> |
| 4<br>Cart, Camores<br>Ira, Cat.<br>Cart, Camores<br>Sira, Cat.<br>Cart, Camores<br>Ala, Cat.                                                                                                    |                   | 0<br>0<br>1              | Valor Mödulo<br>17a. Cel.<br>Valor Mödulo<br>24ar Mödulo<br>24ar Mödulo<br>24ar Mödulo<br>45a. Cet.<br>Valor Mödulo<br>45a. Cet. | ágna 1 de 1 == = = 0    | 318.48         Yeb. T           318.48         Yeb. T           420.00         Yeb. T           344.33         Yeb. T           1.266.80         Yeb. T | R. Camiores<br>Al.<br>Let.<br>C. Camiores<br>D. Camiores<br>D. Camiores | Restrando 1 - 1 de 1     9.08     0.09     0.00     1.361.80     1.781.80              |

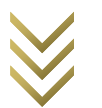

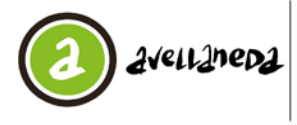

#### Av. Güemes 835 - Avellaneda - Pcia. de Buenos Aires - Argentina Secretaría de Hacienda y Administración Dirección Gral. Tributaria

#### Instructivo Contribución Especial por Reparación y/o Reconstrucción de la Red Vial

El sistema automáticamente traerá cargada en la parte superior la información de los Vehículos sobre los que Ud. actuó como Agente de Recaudación así como la siguiente información:

- La fecha de ingreso del Vehículo.
- El número de CUIT de la empresa transportista.
- Empresa transportista.
- El dominio del vehículo.
- El número del comprobante que fue emitido.
- El peso bruto en KG del vehículo.
- La categoría que correspondería al vehículo según su peso bruto.
- El valor en \$ del Módulo que se utiliza para el cálculo.

Además Ud. visualizará en la parte inferior de la pantalla una vista previa de la declaración jurada a realizar, correspondiente a las operaciones realizadas por Ud. como Agente de Recaudación donde visualizará:

- La cantidad de Vehículos de cada categoría.
- El valor unitario por Módulo correspondiente a cada categoría.
- El valor total por categoría de camiones.
- El valor en \$ total a pagar en carácter de Agente de Recaudación.

Para confirmar la presentación de su declaración jurada como Agente de Recaudación deberá

hacer click en el botón

A continuación podrá generar el boleto de pago. Para ello el sistema mostrará el siguiente aviso:

| Información                       | ×                |
|-----------------------------------|------------------|
| ¿Desea generar la boleta de pago? |                  |
|                                   | Aceptar Cancelar |

Si Ud. desea imprimir la boleta de pago correspondiente deberá hacer click en el botón "Aceptar". Deberá ingresar la fecha a la que desea actualizar la obligación:

| Emitir Boleta  |      |    |     |        |      |    |    |                |
|----------------|------|----|-----|--------|------|----|----|----------------|
| Fecha de Pago: |      |    | 0   | 3/06/  | 2020 |    |    |                |
|                | 0    |    | Jur | nio 20 | )20  |    | 0  |                |
|                | D    | L  | м   | м      | J    | v  | s  |                |
|                |      | 1  | 2   | 3      | 4    | 5  | 6  |                |
|                | 7    | 8  | 9   | 10     | 11   | 12 | 13 | untar Cancelar |
|                | -14  | 15 | 16  | 17     | 18   | 19 | 20 | Cancelar       |
|                | - 21 | 22 | 23  | 24     | 25   | 26 | 27 |                |
|                | 28   | 29 | 30  |        |      |    |    |                |

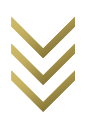

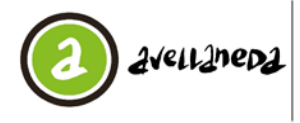

En el caso de que la fecha seleccionada sea anterior a la fecha de vencimiento de la obligación la boleta saldrá con la fecha de vencimiento correspondiente.

A su vez se emitirá el Acuse de Presentación de la Declaración Jurada que contendrá el detalle del valor total de camiones por categoría sobre los que actuó como Agente de Recaudación.

| Usuario 306392535                                                              | NOS VIVA Sinterna de Pruebas.<br>Qué NoviCa                                                                                                    |                                                                                                    |  |  |
|--------------------------------------------------------------------------------|----------------------------------------------------------------------------------------------------|----------------------------------------------------------------------------------------------------|--|--|
| Avellaneda, 04 Junio 20                                                        |                                                                                                    |                                                                                                    |  |  |
| n de Declaración Jurada                                                        | Acuse de Presentaci                                                                                                    |                                                                                                    |  |  |
|                                                                                | AD DE AVELLANEDA<br>DE HACIENDA Y ADMINISTRACIÓN                                                                                                    | MUNICIPALIDA<br>SECRETARIA C                                                                                                    |  |  |
|                                                                                | oral Tributaria                                                                                                    | Oreccide Gene                                                                                                    |  |  |
| A DE LA PRESENTACIÓN. EN ESTA HUNICIPALIDAD<br>IGNAN A CONTINUACIÓN.           | E LA PRESENTE DEJAMOS CONSTAN<br>CIÓN JURADA CUYOS DATDE SE CON                                                                                                    | A DECLARAC                                                                                                    |  |  |
| 9-6)<br>In V/O RECONSTRUCCIÓN DE LA RED VIAL<br>A ODJJ: 17/03/2020<br>VENCIDA) | NTE SA. CONTRIBUYENTE (30-8564)<br>ADENTE DE RECAUDOR REPARA<br>ADENTE DE RECAUDACION<br>NUBLE, C - SINIA<br>80/3<br>ROMENTO DE LA PRESENTACIÓN DI<br>RECEPCIÓN DE LA DOLLI 03/06/2020<br>DOLL 19/924 | CONTRIBUYON<br>REQUITO COM<br>REQUITO MENDIO<br>DERICOLO 2022<br>FECHA DE VED<br>FECHA DE VED<br>FECHA DE LA<br>FINO DE DOUL<br>VOMERO DE D |  |  |
|                                                                                | MAR \$ 0,00                                                                                                    | TOTAL A ABO                                                                                                    |  |  |
|                                                                                | 0011                                                                                                    | DETAILE DE C                                                                                                    |  |  |
| 0                                                                              | Camiones Ira. Cat.:                                                                                                    | Cart. C                                                                                                    |  |  |
| \$ 315.45                                                                      | Kódulo Ira, Cat:                                                                                                    | Valor M                                                                                                    |  |  |
| \$ 0.00                                                                        | Tot. Camiones tra. Cat.                                                                                                    | Val. 1                                                                                                    |  |  |
| 0                                                                              | lamiones 2da. Cat:                                                                                                    | Care C                                                                                                    |  |  |
| \$ 630.90                                                                      | Hodulo 2da. Cat:                                                                                                    | Valor M                                                                                                    |  |  |
| \$ 0.00                                                                        | Tot. Camiones 2da. Cat.                                                                                                    | Val. 1                                                                                                    |  |  |
| 0                                                                              | Carriones 3ra. Cat.                                                                                                    | Care C                                                                                                    |  |  |
| \$ 946.35                                                                      | Kodulo 3ra. Cat.                                                                                                    | Valor M                                                                                                    |  |  |
| \$ 0,00                                                                        | Tot. Camiores Ira. Cal.                                                                                                    | Val. 1                                                                                                    |  |  |
| 0                                                                              | Tamones Ha. Cat.                                                                                                    | Carl C                                                                                                    |  |  |
| \$ 126180                                                                      | fodulo 4ta. Cat.                                                                                                    | Valor M                                                                                                    |  |  |
|                                                                                | Mail Task Complement die Cast                                                                                                    |                                                                                                    |  |  |

#### 4- Procedimiento para actuar en carácter de Agente de Recaudación

Para operar como Agente de Recaudación deberá Ingresar al menú llamado "Agentes de Recaudación" y dentro del mismo a la pestaña "Contribución Red Vial".

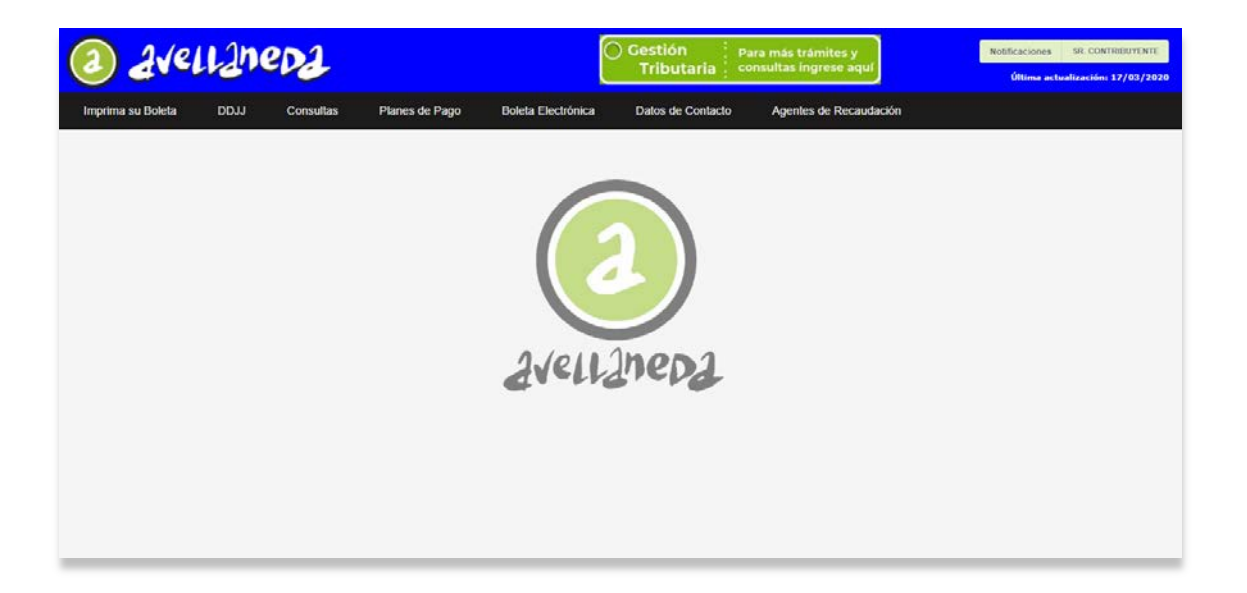

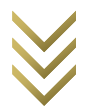

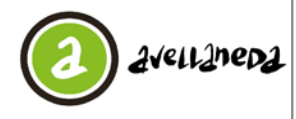

A continuación visualizará la siguiente pantalla:

| 3 2ve            | llaneda                 | Gestión     Para más trámites y     Tributaria consultas ingrese aquí | Notificaciones SR. CONTREBUYENTE<br>Última actualización: 17/03/2020 |
|------------------|-------------------------|-----------------------------------------------------------------------|----------------------------------------------------------------------|
| > Menú principal | > Contribución Red Vial |                                                                       |                                                                      |
|                  | Totale                  | Objete:                                                               |                                                                      |

- En el campo "tipo de Objeto" se deberá cargar la letra "C "que es la correspondiente a los Objetos afectados a esta Contribución. Ud. Puede utilizar el botón a la derecha del campo para acceder a una lista de registros posibles. Para seleccionar un registro de la lista se deberá hacer doble click sobre el registro,
- En el campo "Nro. Objeto" se deberá cargar el Objeto Imponible correspondiente a la obligación de la Declaración Jurada. Ud. Puede utilizar el botón a la derecha del campo para acceder a una lista de valores posibles. Para seleccionar un registro de la lista de valores se deberá hacer doble click sobre el registro,
- Se debe ingresar la CUIT del transportista a quien se le practicó la operación, fecha de la operación, dominio del vehículo y peso máximo de carga.
- Al presionar el icono "calcular", el sistema informará la categoría, la cantidad de Módulos y el monto correspondiente.

| Menú principal | > Contribución Red Vial  |                                   |                                  |                          |            |        |    |
|----------------|--------------------------|-----------------------------------|----------------------------------|--------------------------|------------|--------|----|
|                | Datos:                   |                                   |                                  |                          |            |        |    |
|                | Tipo de objeto: C        | COMERCIOS, INDUSTRIAS Y SERVICIOI | P                                | Objeto:                  | 51842      |        | 5  |
|                | Transportista: 30-590260 | 76-8 EMPRESA TRANSPORTISTA        | Fecha                            | de Operación:            | 07/0       | 2/2020 |    |
|                | Patente: ASD123          |                                   |                                  | Peso máximo<br>de carga: |            | 100    | 00 |
|                |                          | Calcular                          | a Limpiar                        | φ Habilitar              |            |        |    |
|                |                          | 2daDe 10.000 kg                   | . a 17.999,<br>tidad de má<br>10 | 99 kg. de l              | Peso Bruto |        |    |
|                |                          |                                   | Monto:<br>\$ 630,9               | 0                        |            |        |    |
|                |                          |                                   | + Generar                        |                          |            |        |    |
|                |                          |                                   |                                  |                          |            |        |    |

A continuación visualizará la siguiente pantalla:

• Deberá hacer click en el botón "+ generar" a fin de confirmar la operación.

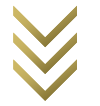

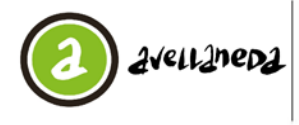

 El sistema emitirá un Comprobante por la Contribución Especial por Reparación y/o Reconstrucción de la Red Vial practicada en original para el transportista y duplicado para el Agente de Recaudación.

| PUE NUNCA                                                                                                    | ancerna de Proebas                                                                                                    | Fecha de emisión: 04/05/202<br>Original para transportist                                                                                             |
|----------------------------------------------------------------------------------------------------|----------------------------------------------------------------------------------------------------|----------------------------------------------------------------------------------------------------|
| Comp                                                                                                    | robante de Pago - Contr<br>Reco                                                                                                    | ibución Especial por Reparación y/o<br>onstrucción                                                                                                    |
| Datos del Age                                                                                                    | nte de Recaudación                                                                                                    |                                                                                                    |
| Contribuyente:<br>CUIT:<br>Objeto:                                                                                                    | SR. CONTRIBUYENTE<br>30-63945397-5<br>C-51842                                                                                                    |                                                                                                    |
| Datos del Tran                                                                                                    | sportista                                                                                                    |                                                                                                    |
| Empresa Transpi<br>CUIT:<br>Dominio del vehi<br>Peso bruto (KG):<br>Fecha de ingreso                                                                                                    | EMPRESA TRANSPORTISTA           30-54668997-9           kulo:         ABC123           :         10.000           :         06/02/2020                                                                                                    |                                                                                                    |
| Datos de la Co                                                                                                    | ontribución                                                                                                    |                                                                                                    |
| Categoría:<br>Cantidad de móo<br>Importe:                                                                                                    | 2daDe 10.000 kg. a 17.999.99 k<br>dulos: 10<br>\$ 630,90                                                                                                    | g. de Peso Bruto                                                                                                    |
| n@)s viva                                                                                                    | Sistema de Pruebas                                                                                                    | N° Comprobante: 19                                                                                                    |
| NOS VIVA<br>Pue Nunca                                                                                                    | Sistema de Pruebas                                                                                                    | N° Comprobarte: 19<br>Fecha de emisión: 04/08/202<br>Duplicado para agente de recaudeció                                                              |
| NOS VIVA<br>Pue Nunca<br>Comp                                                                                                    | Sistema de Pruebas<br>robante de Pago - Contr<br>Reco                                                                                                    | N° Comprobante: 19<br>Fecha de emisión: 04/06/202<br>Duplicado para agente de recaudeció<br>ibución Especial por Reparación y/o<br>onstrucción        |
| NOS VIVA<br>Pue Nunca<br>Comp<br>Datos del Age                                                                                                    | Sistema de Pruebas<br>robante de Pago - Contr<br>Reco<br>nte de Recaudación                                                                                                    | N° Comprobante: 19<br>Fecha de emisión: 04/06/202<br>Duplicado para agente de recaudeció<br>ibución Especial por Reparación y/o<br>onstrucción        |
| Comp<br>Datos del Age<br>Contribuyente:<br>CUIT:<br>Objeto:                                                                                                    | Sistema de Pruebas<br>robante de Pago - Contr<br>Recc<br>nte de Recaudación<br>SR. CONTRIBUYENTE<br>30-63945397-5<br>C-51842                                                                                                    | Nº Comprobante: 19<br>Pecha de emisión: 04/06/202<br>Duplicado para agente de recaudeció<br>ibución Especial por Reparación y/o<br>onstrucción        |
| Comp<br>Datos del Age<br>Contribuyente:<br>CUIT:<br>Objeto:<br>Datos del Tran                                                                                                    | Sistema de Pruebas<br>robante de Pago - Contr<br>Reco<br>nte de Recaudación<br>SR. CONTRIBUYENTE<br>30-63945397-5<br>C-51842                                                                                                    | N° Comprobante: 19<br>Fecha de emisión: 04/06/202<br>Duplicado para agente de recaudeció<br>ibución Especial por Reparación y/o<br>onstrucción        |
| Comp<br>Datos del Age<br>Contribuyente:<br>CUIT:<br>Datos del Tran<br>Empresa Transpo<br>CUIT:<br>Dominio del veh<br>Peso bruto (KG);<br>Fecha de ingreso                                                                  | Sistema de Pruebas<br>robante de Pago - Contr<br>Recc<br>nte de Recaudación<br>SR. CONTRIBUYENTE<br>30-63945397-5<br>C-51842<br>Isportista<br>ortista: EMPRESA TRANSPORTISTA<br>30-54668997-9<br>kulo: ASC123<br>10.000<br>x 06/02/2020                                                                        | N° Comprobante: 04/06/202<br>Pecha de emisión: 04/06/202<br>Duplicado para agente de recaudeció<br>ibución Especial por Reparación y/o<br>onstrucción |
| Datos del Age<br>Contribuyente:<br>CUIT:<br>Objeto:<br>Datos del Tran<br>Empresa Transpi<br>CUIT:<br>Dominio del veh<br>Peso bruto (KG):<br>Fecha de ingreso<br>Datos de la Co                                             | Sistema de Pruebas<br>robante de Pago - Contr<br>Recc<br>nte de Recaudación<br>SR. CONTRIBUYENTE<br>30-63945397-5<br>C-51842<br>Insportista<br>SU-54668997-9<br>Iculo: ABC123<br>10.000<br>x 06/02/2020<br>Pontribución                                                                                        | Nº Comprobarte: 19<br>Pecha de emisión: 04/06/202<br>Duplicado para agente de recaudeció<br>ibución Especial por Reparación y/o<br>onstrucción        |
| Datos del Age<br>Contribuyente:<br>CUIT:<br>Objeto:<br>Datos del Tran<br>Empresa Transpe<br>CUIT:<br>Dominio del veh<br>Peso bruto (KG)<br>Fecha de ingreso<br>Datos de la Co<br>Categoría:<br>Cantidad de mód<br>Importe: | Sistema de Pruebas<br>robante de Pago - Contr<br>Recc<br>nte de Recaudación<br>SR. CONTRIBUYENTE<br>30-63945397-5<br>C-51842<br>sportista:<br>EMPRESA TRANSPORTISTA<br>20-54668997-9<br>kculo: ABC123<br>10.000<br>x: 06/02/2020<br>portribución<br>2da -De 10.000 kg. a 17.999,99 k<br>dulos: 10<br>\$ 630,90 | N° Comprobante: 99<br>Pecha de emisión: 04/06/203<br>Duplicado para agente de recaudació<br>ibución Especial por Reparación y/o<br>onstrucción        |

El comprobante informará los datos del Agente de Recaudación (Denominación, CUIT y Objeto), Datos del Transportista (Empresa Transportista, CUIT, Dominio del vehículo, Peso bruto, fecha de ingreso) y Datos de la Contribución (Categoría, cantidad de Módulos, importe).

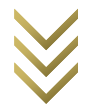